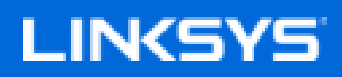

Gebruikershandleiding

MAX-STREAM<sup>™</sup> AC2200 MU-MIMO TRI-BAND-ROUTER

Artikelnummer EA8300

## Inhoud

| Productoverzicht                                    | 3      |
|-----------------------------------------------------|--------|
| Bovenaanzicht                                       |        |
| Systeemstatuslampjes                                | 4<br>5 |
| Achteraanzicht                                      |        |
|                                                     | 0      |
| Installatie: basisinstructies                       | 7      |
| Waar kan ik meer hulp vinden?                       | 7      |
| Uw router installeren                               | 8      |
| Linksys Smart Wi-Fi gebruiken                       | 11     |
| Verbinding maken met Linksys Smart Wi-Fi            | 11     |
| Netwerktoewijzing                                   |        |
| Gasttoegang                                         |        |
| Ouderlijk toezicht                                  | 13     |
| Mediaprioritering                                   | 13     |
| Snelheidstest                                       | 14     |
| Externe opslag                                      | 14     |
| Connectiviteit                                      | 15     |
| Problemen oplossen                                  | 15     |
| Draadloos                                           |        |
| Beveiliging                                         |        |
| Problemen oplossen                                  | 17     |
| De installatie van de router was niet succesvol     | 17     |
| Melding <i>Uw internetkabel is niet aangesloten</i> | 18     |
| Melding <i>"Geen toegang tot uw router"</i>         |        |
| Na de installatie                                   | 21     |
| Het internet lijkt niet beschikbaar                 | 21     |
| Linksys Smart Wi-Fi opent niet in uw webbrowser     |        |
| Specificaties                                       | 23     |
| Linksys EA8300                                      | 23     |
| Omgevingsspecificaties                              | 23     |

# Productoverzicht

## Bovenaanzicht

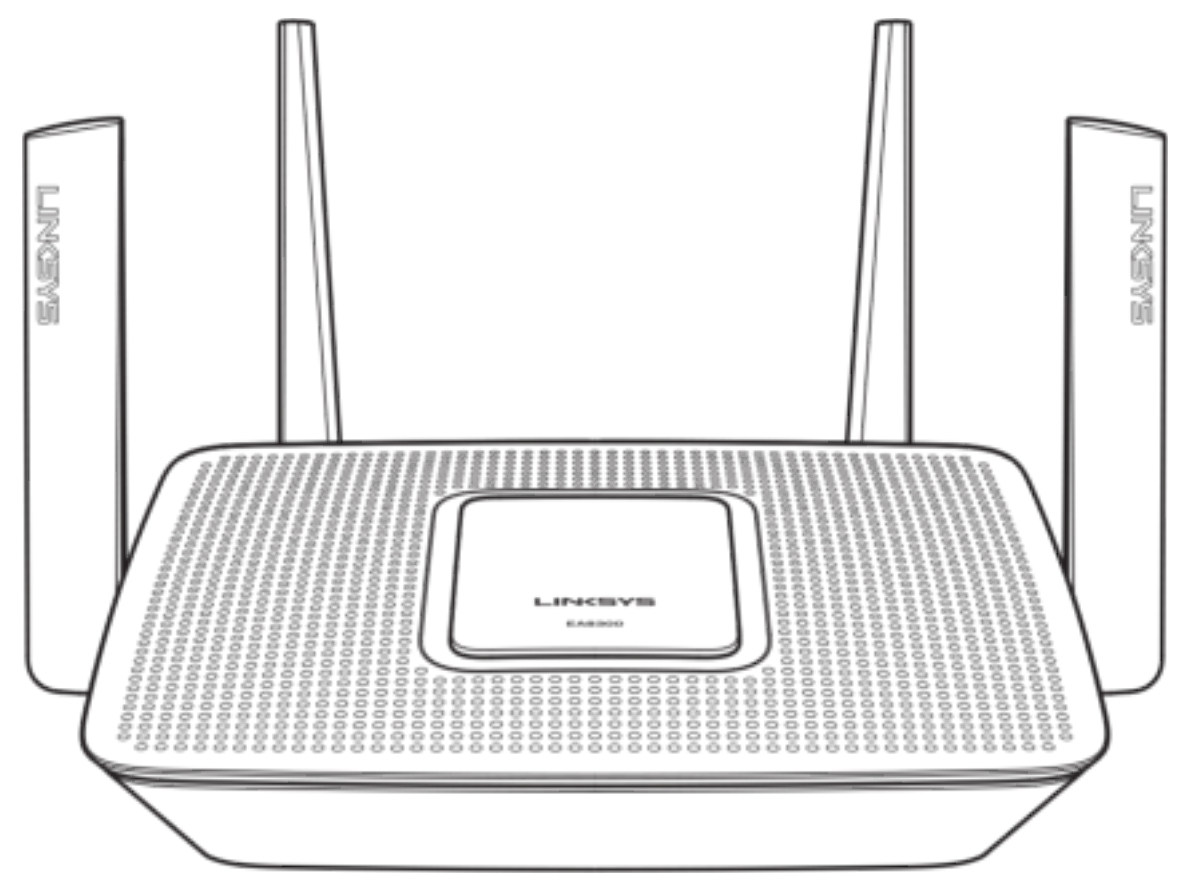

#### Systeemstatuslampjes

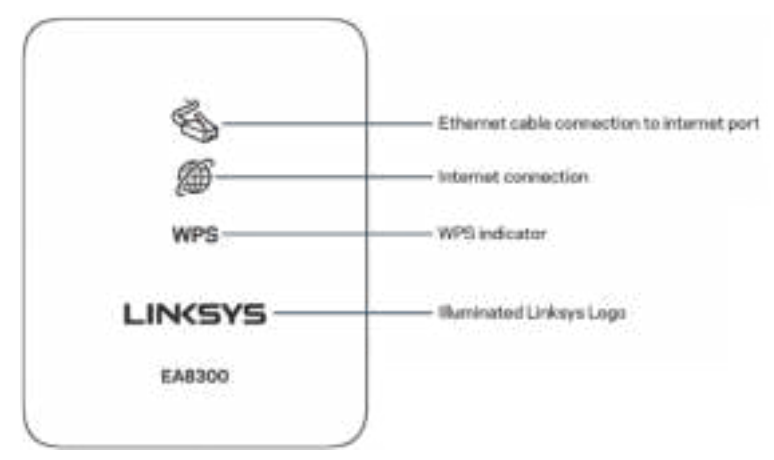

**Ethernet-kabelaansluiting:** Als het lampje brandt (oranje), is er een probleem met de netwerkkabel die op de Internet (WAN)-poort is aangesloten

**Internetverbinding:** Als het lampje brandt (oranje), kan de router geen verbinding met het internet maken.

WPS (Wi-Fi Protected Setup<sup>™</sup>): Het WPS-lampje kan vier verschillende situaties aanduiden:

| Uit                    | Geen Wi-Fi Protected Setup-<br>activiteit                                                     |
|------------------------|-----------------------------------------------------------------------------------------------|
| Wit, knippert          | Bezig met Wi-Fi Protected<br>Setup                                                            |
| Wit, brandt<br>continu | Wi-Fi Protected Setup is met<br>succes afgerond; het lampje<br>blijft vijf seconden branden   |
| Knippert oranje        | Wi-Fi Protected Setup-fout; het<br>lampje knippert gedurende een<br>minuut en gaat daarna uit |

**Lampje Linksys-logo:** Het lampje knippert terwijl de router opstart. Wanneer het logo wit brandt, is de router ingeschakeld en werkt hij correct.

#### Achteraanzicht

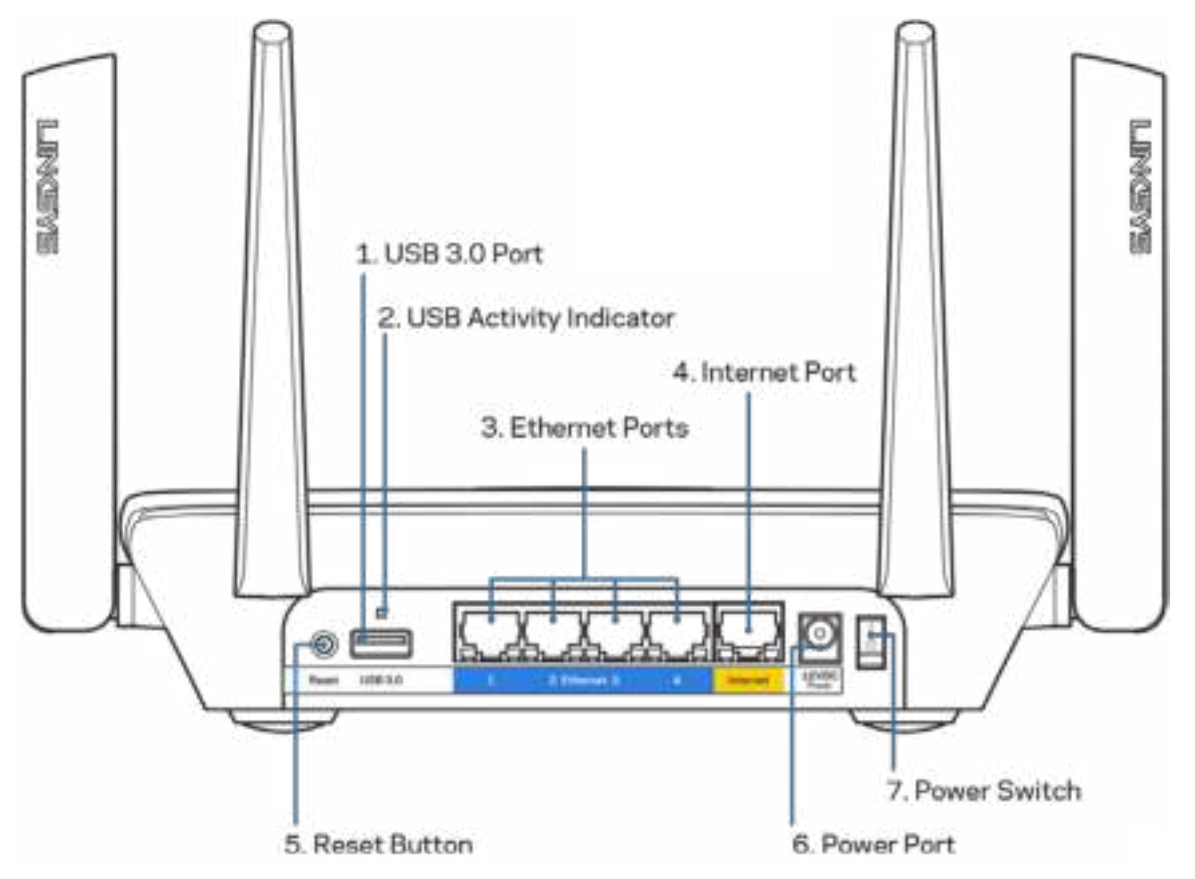

USB 3.0-poort (1): Sluit USB-stations aan om deze te delen op uw netwerk of het internet.

Lampje USB-activiteit (2): Een brandend lampje geeft aan dat er gegevensoverdracht plaatsvindt van of naar een extern apparaat

**Ethernet-poorten (3):** Sluit Ethernet-kabels aan op deze blauwe Gigabit-poorten (10/100/1000) en op de apparaten die u via deze kabels met uw netwerk wilt verbinden.

**Opmerking:** Gebruik voor de beste prestaties CAT5e-kabels of hoger voor het aansluiten van apparaten op de Ethernet-poorten.

**Internetpoort (4):** Sluit een Ethernet-kabel aan op deze gele Gigabit-poort (10/100/1000) en op een breedbandinternetkabel- ADSL- of glasvezelmodem.

**Opmerking:** Gebruik voor de beste prestaties een CAT5e-kabel of hoger voor het aansluiten van apparaten op de Internet-poort.

**Resetknop (5):** Om de fabrieksinstellingen te herstellen, houdt u deze knop ingedrukt tot het lampje van het Linksys-logo begint te knipperen. U kunt de fabrieksinstellingen ook terugzetten met behulp van Linksys Smart Wi-Fi op het internet of via de mobiele app.

Voedingsaansluiting (6): Sluit de meegeleverde wisselstroomadapter aan op deze poort.

Aan/uit-schakelaar (7): Druk op | (on (aan)) om de router aan te zetten.

## Zijaanzicht

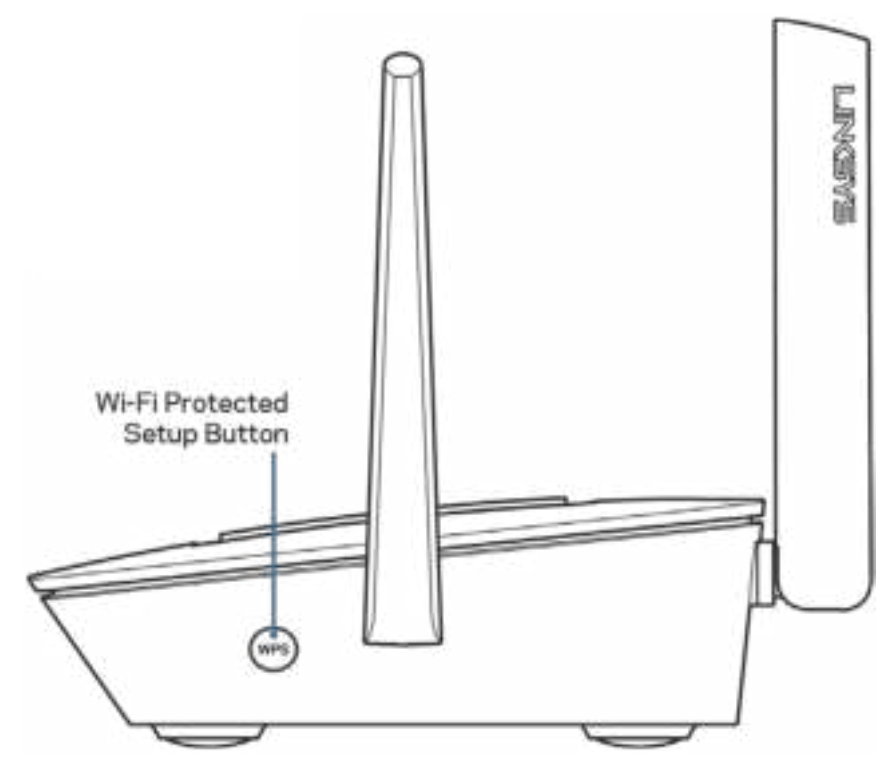

Wi-Fi Protected Setup<sup>™</sup>-knop: Druk op deze knop om verbinding te maken met netwerkapparaten met WPS-ondersteuning.

# Installatie: basisinstructies

#### Waar kan ik meer hulp vinden?

Voor aanvullende informatie op deze handleiding verwijzen wij u naar:

- Linksys.com/support/EA8300 (documentatie, downloads, veelgestelde vragen, technische ondersteuning, live chatten, forums)
- Linksys Smart Wi-Fi Help (maak verbinding met Linksys Smart Wi-Fi en klik bovenin het scherm op Help)

| Smart W-Pi Tours<br>11 Teamer May<br>Caret Annue<br>A Prevent Lowers                                                                                                    |                                                                                                    | References                                                                                                    |
|----------------------------------------------------------------------------------------------------|----------------------------------------------------------------------------------------------------|----------------------------------------------------------------------------------------------------|
| 15 Mada Pertamon<br>O Tarres Sat<br>E Enterni Perape<br>Router Settings                                                                                                    | <ul> <li>Normal</li> <li>Comparison</li> <li>Comparison</li>     &lt;</ul> | A Anno Arana                                                                                                    |
| 10 Generativiy<br>12 Tradmonistray<br>13 Wreams<br>17 Security                                                                                                    |                                                                                                    |                                                                                                    |
|                                                                                                    | a net me                                                                                                    |                                                                                                    |
|                                                                                                    |                                                                                                    |                                                                                                    |
| Help<br>Using Linksys Smart Wi                                                                                                    | n                                                                                                    | Help Categories                                                                                                   |
| Help<br>Using Linksys Smart Wi<br>Head Frank Window of the<br>encoder of the office of the                                                                                                    |                                                                                                    | Help Categories                                                                                                   |
| Help<br>Using Linkays Smart Wi<br>Phat for the former of the<br>energy Group Office of Alaser of<br>the concern of the South Willia<br>• South States are descented                                                                                                    |                                                                                                    | Help Categories<br>Lineps Door With<br>Domail 20<br>Door Maar                                                     |
| Help Using Linkays Smart Wi Program (Control of Control of Control |                                                                                                    | Help Composes<br>Lineps Dear Wirt<br>Deare Line<br>Sensi Masso<br>Prevent Danies<br>Masso Prochaster<br>Spect Ter |

**Let op:** Licenties en kennisgevingen voor software van derden die gebruikt worden voor dit product, vindt u op <u>http://support.linksys.com/en-us/license</u>. Voor vragen of verzoeken om de GPL-broncodebestanden kunt u contact opnemen via <u>http://support.linksys.com/en-us/gplcodecenter</u>.

#### Uw router installeren

1. Voor de installatie heeft u een computer nodig. Hierop moet u in een webbrowser naar http://LinksysSmartWiFi.com gaan.

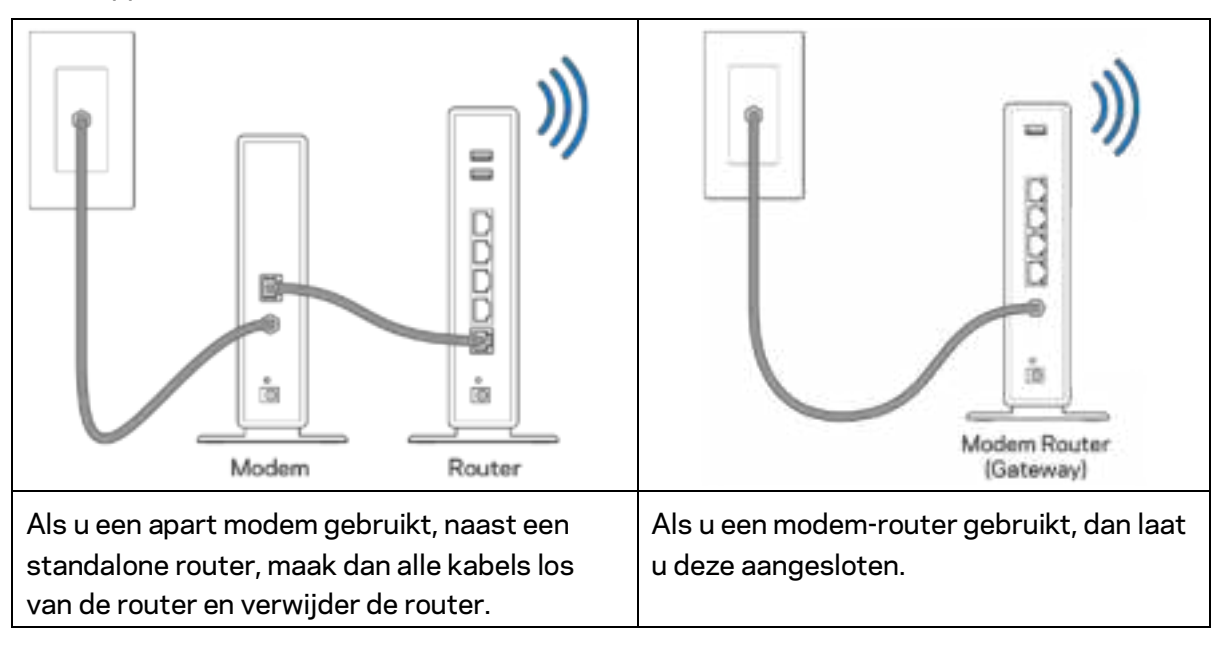

2. Welke apparatuur heeft u?

- 3. Zet de antennes rechtop en sluit de router aan op een voedingsbron. Zorg ervoor dat de voedingsschakelaar op | (on (aan)) staat.
- 4. Sluit uw router aan op uw modem of modem-router. Sluit het ene uiteinde van de meegeleverde internetkabel aan op de gele internetpoort van uw nieuwe router. Als u een modem heeft, sluit u het andere uiteinde aan op de Ethernet (LAN)-poort op de achterkant van het modem. Als u een modem-router heeft, dan sluit u de kabel aan op een beschikbare poort.
- 5. Wacht tot het lampje van het Linksys-logo boven op uw router stopt met knipperen en wit blijft branden.
- 6. Maak verbinding met het beveiligde draadloze netwerk. De naam van dit Wi-Fi-netwerk vindt u in de snelstartgids die met uw router meegeleverd is. (U kunt deze gegevens later wijzigen.) Als u hulp nodig heeft bij het verbinding maken met het netwerk, raadpleeg dan de bij het apparaat horende documentatie op linksys.com/support/ea8300.

Opmerking: U heeft pas toegang tot het internet als de configuratie van de router is voltooid.

7. Voer http://LinksysSmartWiFi.com in een webbrowser in. Volg de instructies op het scherm om de installatie van de router te voltooien. U kunt de installatie ook starten door in uw browser naar 192.168.1.1 te gaan.

Na de installatie volgt u de instructies op het scherm om uw Linksys Smart Wi-Fi-account in te stellen. Gebruik Linksys Smart Wi-Fi om uw router te configureren vanaf een willekeurige computer met een internetverbinding.

Beheer de instellingen van uw router:

- Wijzig de naam en het wachtwoord van uw router
- Gasttoegang instellen;
- Ouderlijk toezicht configureren;
- Verbind apparaten met uw Wi-Fi
- Test de snelheid van uw internetverbinding

**Opmerking:** Bij het instellen van uw Linksys Smart Wi-Fi-account wordt er een controle-e-mail naar u gestuurd. Klik vanuit uw thuisnetwerk op de link in de e-mail om uw router te koppelen met uw Linksys Smart Wi-Fi-account.

**Tip:** Druk de volgende pagina af en noteer de instellingen van uw router en account in de tabel. Bewaar deze gegevens op een veilige plaats.

| Naam 2,4GHz-Wi-Fi                                                                             |  |
|-----------------------------------------------------------------------------------------------|--|
| Wi-Fi-wachtwoord                                                                              |  |
| Naam 5GHz-Wi-Fi1                                                                              |  |
| Wi-Fi-wachtwoord                                                                              |  |
| Naam 5GHz-Wi-Fi <sub>2</sub>                                                                  |  |
| Wi-Fi-wachtwoord                                                                              |  |
| Wachtwoord router                                                                             |  |
| Naam 2,4 GHz-Wi-Fi-<br>gastnetwerk                                                            |  |
| Naam 5GHz-Wi-Fi-<br>gastnetwerk                                                               |  |
| Wachtwoord Wi-Fi-<br>gastnetwerk (het wachtwoord<br>voor de beide gastnetwerken<br>is gelijk) |  |
| Gebruikersnaam Linksys<br>Smart Wi-Fi                                                         |  |
| Wachtwoord Linksys Smart<br>Wi-Fi                                                             |  |

# Linksys Smart Wi-Fi gebruiken

U kunt uw router overal ter wereld beheren met behulp van Linksys Smart Wi-Fi, maar u kunt dit ook rechtstreeks vanuit uw thuisnetwerk doen. Linksys Smart Wi-Fi is mogelijk ook beschikbaar voor uw mobiele apparaat. Ga naar de app store op uw apparaat voor meer informatie.

### Verbinding maken met Linksys Smart Wi-Fi

Ga als volgt te werk om verbinding te maken met Linksys Smart Wi-Fi:

- 1. Open de webbrowser op uw computer.
- 2. Ga naar http://LinksysSmartWiFi.com en log in op uw account.

| Linksys Smart Wi-Fi Sign In                                                                                                    | t for allow                                                                                                    |
|----------------------------------------------------------------------------------------------------|----------------------------------------------------------------------------------------------------|
| Clive guests<br>Internet access                                                                                                    | I menter<br>I menter<br>Propio contractor<br>Propio contractor<br>Internet<br>Internet<br>Interne |
|                                                                                                    | (Staplast Control Balance of                                                                                                    |
| tion and Lakeys Road With executin to assess processors shared lists<br>anyotexe, at any line, even here your institution device. Early contrast lists<br>devices, and assessed contrast, get access to forum MLP institle<br>Name, and name | The first second part and                                                                                                    |
| An one chemical in sec                                                                                                    |                                                                                                    |
|                                                                                                    |                                                                                                    |

Als u uw wachtwoord niet meer weet, klik dan op *Forgot your password? (Uw wachtwoord vergeten?)* en volg de instructies op het scherm om uw wachtwoord opnieuw in te stellen.

### Netwerktoewijzing

Hier kunt u alle netwerkapparaten die verbonden zijn met uw router bekijken en beheren. U kunt apparaten op uw hoofdnetwerk en op uw gastnetwerk bekijken en informatie over elk apparaat weergeven.

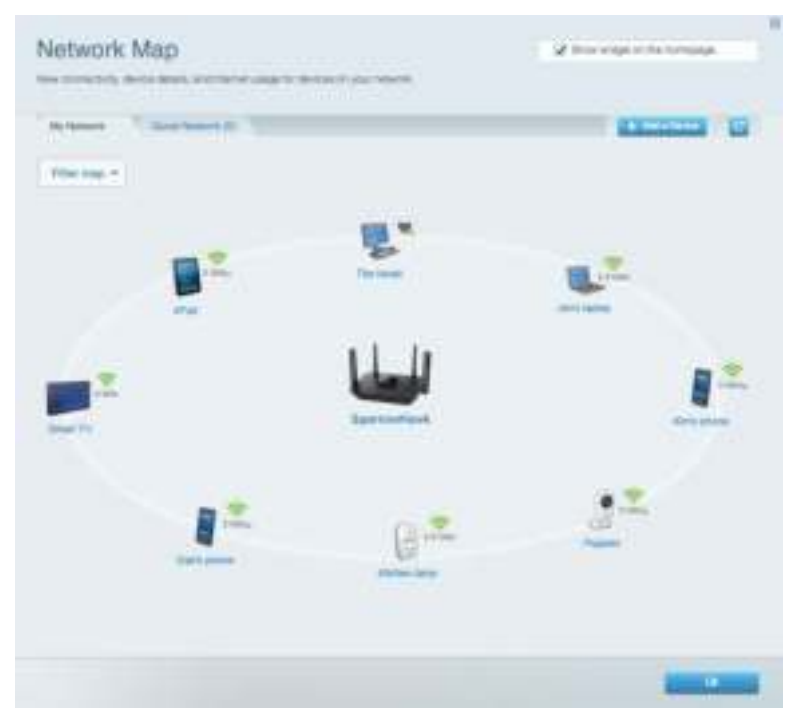

### Gasttoegang

Hier kunt u een netwerk configureren en bewaken dat gasten kunnen gebruiken zonder dat ze toegang hebben tot persoonlijke gegevens.

| Guest Ac             | bess<br>Martin and the second pairs of the second pairs of the second | ant accurate furthers, where                                                                                                    |
|----------------------|----------------------------------------------------------------------------------------------------|----------------------------------------------------------------------------------------------------|
| Nitre parel som      | n<br>nen son parseent ( ) ist.                                                                                                    | Construction of the second second sec |
| 14.000               | (area) a                                                                                                    |                                                                                                    |
| - Marine Contraction | inessi.                                                                                                    |                                                                                                    |
| 1.000 (000)          | 1000                                                                                                    |                                                                                                    |
| - Contractor         | passes .                                                                                                    |                                                                                                    |
|                      |                                                                                                    |                                                                                                    |
| Total gurent alles   | ee.                                                                                                    |                                                                                                    |
| Taxable (*)          |                                                                                                    |                                                                                                    |
|                      |                                                                                                    |                                                                                                    |
|                      |                                                                                                    |                                                                                                    |

## Ouderlijk toezicht

Hier kunt u websites blokkeren en internettoegangstijden instellen.

| Parental Controls                                                                                                    | 2 Doregativerman                                                                                         |
|----------------------------------------------------------------------------------------------------|----------------------------------------------------------------------------------------------------|
| Enable parentel societale<br>(1) (10)<br>Restaut Internet accesses on                                                              | Black Marrad atomic                                                                                      |
| Christoppiner's MacRosal Air<br>DAR's Gamey Bh<br>Shrinantersoffer<br>SCR's Homm Free<br>Station Ree<br>Station Ree<br>Station Ree | C this<br>A stage<br>C taken the<br>C taken the<br>Data specific after 1<br>(recomming on the constants) |
|                                                                                                    |                                                                                                    |

#### Mediaprioritering

Hier kunt u instellen welke apparaten en toepassingen de hoogste prioriteit hebben in uw netwerkverkeer.

| And Printers                                                                                                    |                                            |
|----------------------------------------------------------------------------------------------------|--------------------------------------------|
|                                                                                                    |                                            |
|                                                                                                    |                                            |
|                                                                                                    |                                            |
|                                                                                                    |                                            |
|                                                                                                    |                                            |
| TV                                                                                                    |                                            |
| <u></u>                                                                                                    | urla.                                      |
| The second second secon    |                                            |
| Accord Frierby<br>Derivation                                                                                                    | Appleations for 1 from                     |
| Second Priority<br>Designed for the second second seco | Applantes 10 - 10-0<br>Inco                |
| Annual Princips                                                                                                    | Appleations in 1 hours<br>I have discussed |
| Annual Priority Annual Priority Annual Annual Annua    | Appleations for 1 from<br>I from           |

### Snelheidstest

Hiermee kunt u de snelheid van de internetverbinding van uw netwerk testen.

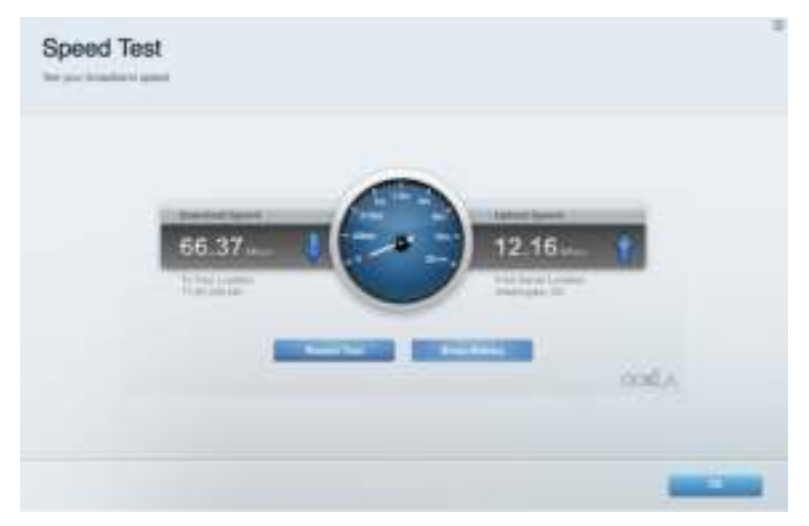

#### Externe opslag

Hier kunt u toegang krijgen tot een aangesloten USB-opslagapparaat (niet meegeleverd) en bestandsdeling, een mediaserver en FTP-toegang instellen.

| and " the last " 111 mar " last later |                                                                                                    |
|---------------------------------------|----------------------------------------------------------------------------------------------------|
| Stand Dange Strin                     | Second Police Access in OFF<br>Provide an example of the example former<br>Comparison of the example of the example former<br>Comparison of the example of the example of the example<br>of the example of the example of the example<br>Second of the example of the example of the example<br>Comparison of the example of the example<br>Comparison of the example of the example of the example<br>Comparison of the example of the example of the example<br>Comparison of the example of the example of the example<br>Comparison of the example of the example of the example<br>Comparison of the example of the example of t |

### Connectiviteit

Hier kunt u basisinstellingen en geavanceerde netwerkinstellingen bekijken en wijzigen.

| And T. Street Street <sup>14</sup> Street <sup>14</sup> Street | then T are T meaner T                                                                                                    |
|----------------------------------------------------------------|----------------------------------------------------------------------------------------------------|
| Saturate have and Passwert 1 (10)                              | Roome Freedom Update                                                                                                    |
| And the second second                                          | V same                                                                                                    |
| film, of implementation and entropy little                     |                                                                                                    |
| Anna Contraction (Contraction (Contraction (Contraction)       |                                                                                                    |
| Reader Processed: J. Com-                                      | Time Zaire                                                                                                    |
| Name and Address of Street, Name                               | (1441 altern) i assess Taxo (1541 & Canada) 🔹                                                                                                    |
|                                                                | <ul> <li>Annotation and the balance free</li> </ul>                                                                                                    |
|                                                                | Annual Lights                                                                                                    |
|                                                                | The second second secon |
|                                                                | Annual Lagran                                                                                                    |

#### Problemen oplossen

Hier kunt u de oorzaak van problemen met uw router opsporen en de status van het netwerk controleren.

| Troubleshooting            |                                                                                                    |
|----------------------------|----------------------------------------------------------------------------------------------------|
| Same Street Street Toronto |                                                                                                    |
| Pag Pol                    | Ander serligertike                                                                                                    |
| Annessing (a g)            | Adulter Formante<br>                                                                                                    |
| Trace rook                 | And an other statement of the statement of the statement |
| Autor                      | Faciliary read                                                                                                    |
|                            |                                                                                                    |

### Draadloos

Hier kunt u het draadloze netwerk van uw router bekijken en wijzigen. U kunt netwerknamen, de beveiligingsmodus, het wachtwoord en MAC-filters wijzigen en apparaten verbinding laten maken met Wi-Fi Protected Setup<sup>™</sup>.

|                | a long to be seen      |                |       |                          |        |  |
|----------------|------------------------|----------------|-------|--------------------------|--------|--|
| Inaid Colonaid |                        | -              |       | <br>-                    |        |  |
| and inter      | 2000                   | Note: 1        |       |                          | hint ] |  |
| -              | (prospide              | marked links   | 144   | Sec.                     | Jane - |  |
| -              | and some distance in a | Address in the | (mad) | Contraction in which the | Auto   |  |
| -              | served, Nation         | (100) (100)    |       |                          | 1000   |  |
| -              | (progation )           | -              | 114   |                          | -      |  |
| inine .        | WARTER BARRY N. P.     | Brank store    | -     | Concerning.              | 4.6    |  |

### Beveiliging

Hier kunt u de draadloze beveiliging van uw router bekijken en wijzigen. U kunt de firewall en VPN instellen en specifieke instellingen bepalen voor toepassingen en games.

| Trend Dat to                                       | 100000                     | internal Dis                                                                                                    |            |              |
|----------------------------------------------------|----------------------------|----------------------------------------------------------------------------------------------------|------------|--------------|
| Proj (P) (most prototo)<br>Proj (P) (most prototo) | af transit<br>af transit   | <ul> <li>File environmente</li> <li>File environmente</li> </ul>                                                                                                    |            |              |
|                                                    | lander<br>Saakes<br>Taakes | Contraction of an and a second of a second of a second |            |              |
| Put Part Devices                                   |                            |                                                                                                    |            |              |
| Security                                           | Poster                     | (Pet Address                                                                                                    | Also Atomi |              |
|                                                    |                            |                                                                                                    | 012        | front later. |

# Problemen oplossen

Als u meer ondersteuning nodig heeft, kunt u terecht bij onze bekroonde klantondersteuning via linksys.com/support/EA8300.

#### De installatie van de router was niet succesvol

U kunt de volgende dingen proberen als de installatie via Linksys Smart Wi-Fi niet gelukt is:

• Druk de resetknop op uw router in met een paperclip of speld totdat het lampje van het Linksys-logo uitgaat en de blauwe MU-MIMO-lampjes gaan knipperen (ongeveer 10 seconden). Installeer de router opnieuw.

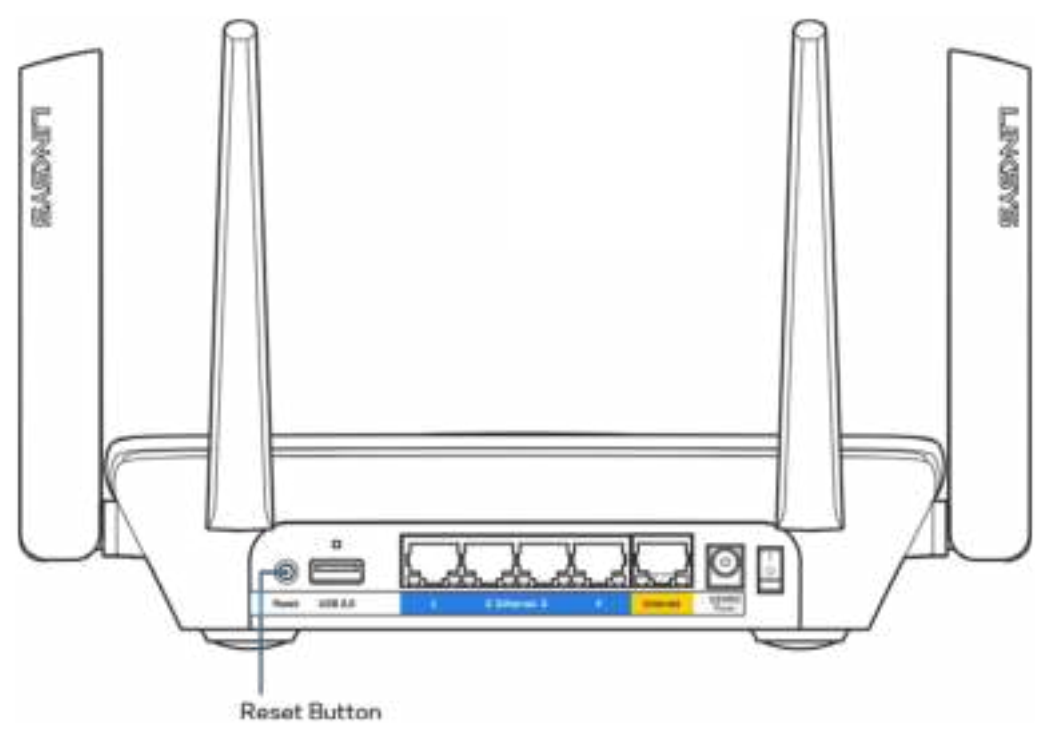

- Schakel de firewall van uw computer tijdelijk uit (raadpleeg de handleiding van de beveiligingssoftware voor meer informatie). Installeer de router opnieuw.
- Als u een andere computer tot uw beschikking heeft, gebruik deze dan om de router opnieuw te installeren.

### Melding Uw internetkabel is niet aangesloten

Als u de melding "Uw internetkabel is niet aangesloten" krijgt als u uw router probeert te installeren, volg dan de volgende stappen.

 Controleer of er een Ethernet- of internetkabel (of een kabel zoals die bij uw router is meegeleverd) goed is aangesloten op de gele internetpoort aan de achterkant van de router en op de juiste poort van uw modem. Deze poort op het modem wordt meestal met "Ethernet" aangeduid.

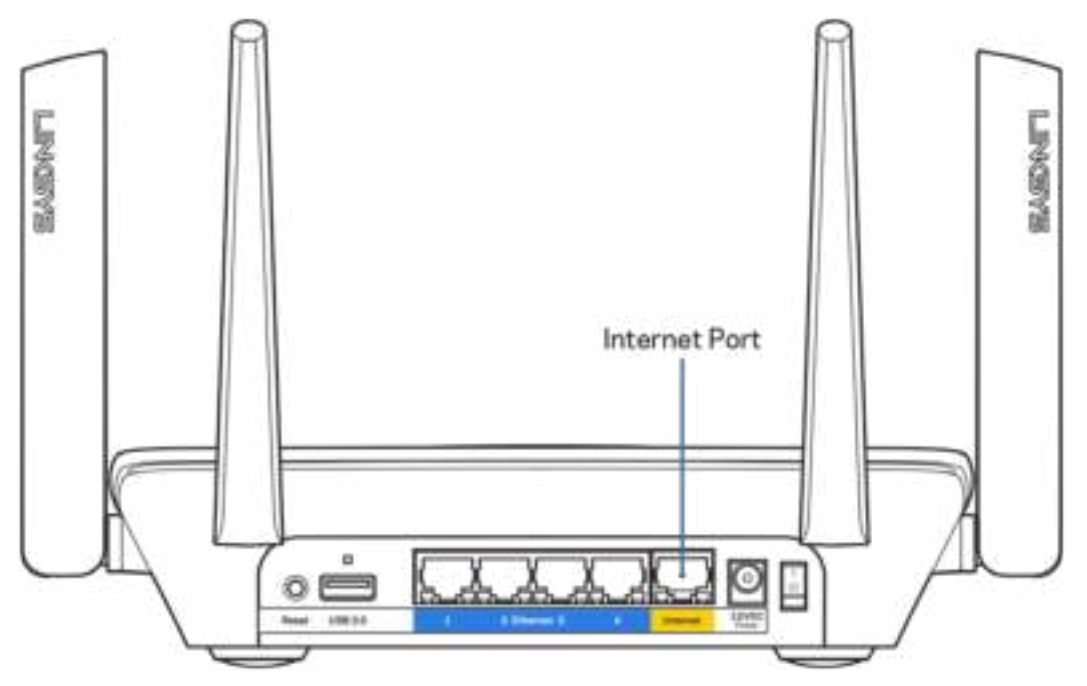

 Controleer of uw modem op het stopcontact is aangesloten en aanstaat. Als het een aan/uitknop heeft, controleer dan of deze op ON (AAN) of | (en niet op O (UIT)) staat.

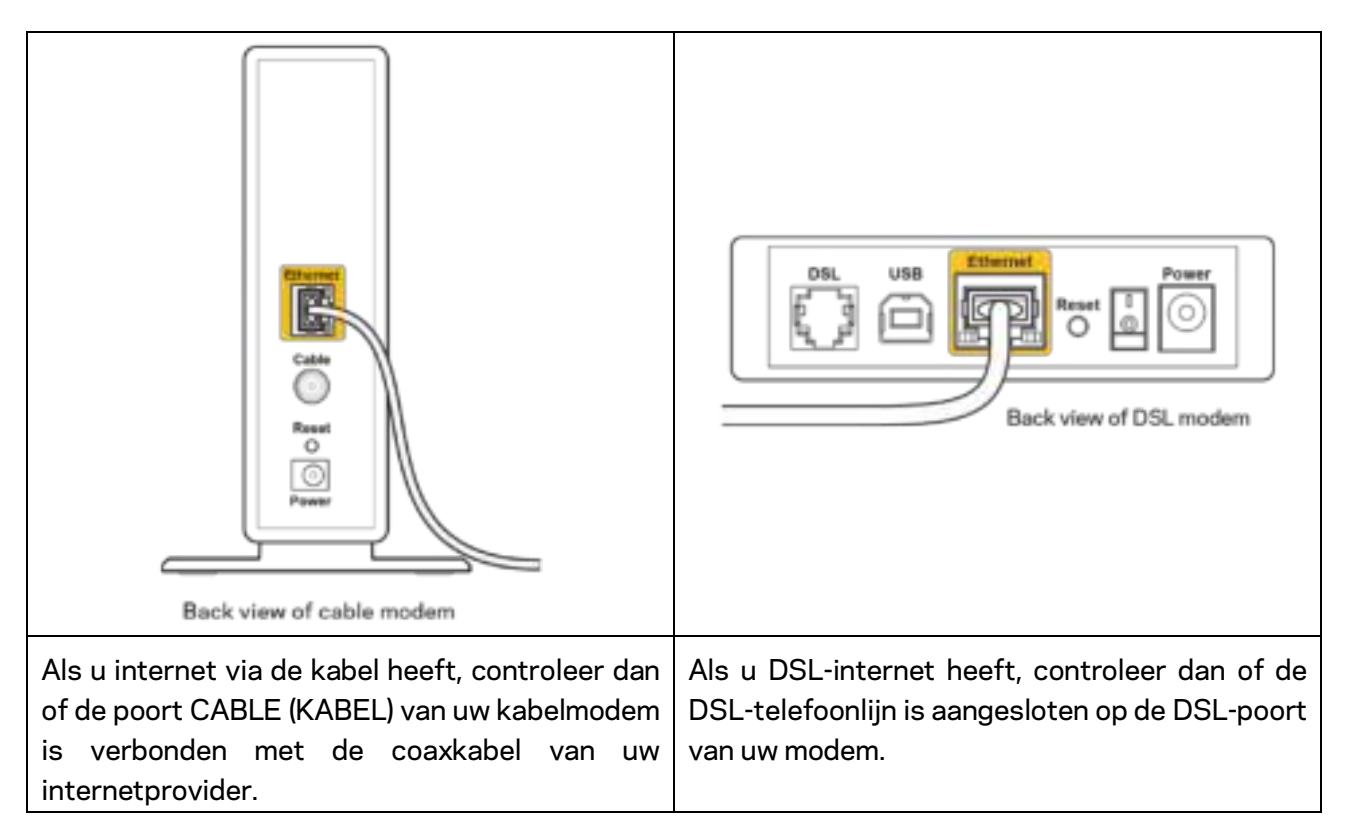

- Als uw computer eerder met een USB-kabel op uw modem was aangesloten, ontkoppel dan de USB-kabel.
- Installeer de router opnieuw.

### Melding "Geen toegang tot uw router"

Om toegang te krijgen tot uw router moet u verbonden zijn met uw eigen netwerk. Als u draadloos toegang tot het internet heeft, kan het probleem zijn dat u per ongeluk verbonden bent met een ander draadloos netwerk.

Op een Windows-computer lost u dit probleem als volgt op\*:

1. Klik in de systeembalk op het pictogram voor draadloze netwerken. Er verschijnt een lijst met beschikbare netwerken.

 Klik op uw eigen netwerknaam. Klik op "Connect" (Verbinden). In het onderstaande voorbeeld was de computer al verbonden met een ander draadloos netwerk, namelijk "wraith\_5GHz". De naam van het draadloze netwerk van de Linksys EA8300-router, in dit voorbeeld Damaged\_Beez2.4, wordt weergegeven als geselecteerd.

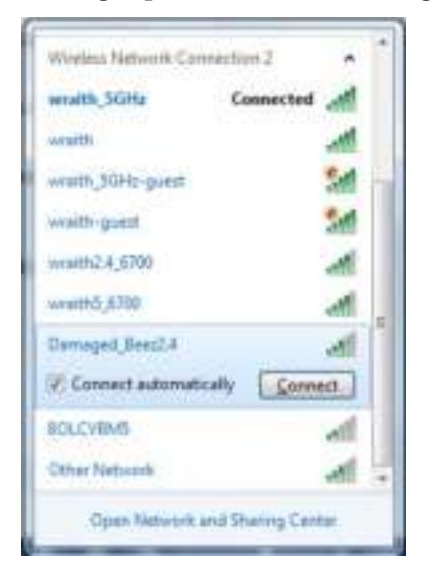

- 3. Als u wordt gevraagd een netwerkbeveiligingssleutel in te voeren, typ dan uw wachtwoord (beveiligingssleutel) in het daarvoor bestemde veld in. Klik op **OK**.
- 4. Uw computer zal verbinding maken met het netwerk en u zou nu toegang tot de router moeten hebben.

\*Afhankelijk van uw Windows-versie kunnen de benamingen of pictogrammen in deze stappen enigszins afwijken.

Op een Mac-computer lost u dit probleem als volgt op:

- 1. In de menubalk bovenin het scherm klikt u op het Wi-Fi-pictogram. Er verschijnt een lijst met beschikbare draadloze netwerken.
- 2. In het onderstaande voorbeeld was de computer al verbonden met een ander draadloos netwerk, namelijk "wraith\_5GHz". De naam van het draadloze netwerk van de Linksys EA8300-router, in dit voorbeeld Damaged\_Beez2.4, wordt weergegeven als geselecteerd.

| 🛜 100% 🔊 🖩 Fri 2:32 PM                        |   |
|-----------------------------------------------|---|
| WI-Ft: Looking for Networks<br>Turn WI-Ft Off |   |
| √ wraith_5GHz<br>80LCVBM5                     |   |
| Damaged_Beez2.4                               |   |
| wraith-guest                                  |   |
| wraith5_6700                                  |   |
| wraith_5GHz-guest                             | ę |
| Open Network<br>Open Network Preferences      |   |

- 3. Klik op de naam van het draadloze netwerk van uw Linksys EA8300-router (Damaged\_Beez2.4 in dit voorbeeld).
- 4. Typ het wachtwoord (de beveiligingssleutel) van uw draadloze netwerk in het veld *Password* (Wachtwoord) in. Klik op **OK**.

### Na de installatie

#### Het internet lijkt niet beschikbaar

Als het internet moeite heeft om te communiceren met uw router, kan uw webbrowser de foutmelding "Cannot find [internet address]" (Kan [internetadres] niet vinden) geven. Als u zeker weet dat het internetadres juist is en ook andere geldige internetadressen hetzelfde resultaat geven, kan het zijn dat uw internetprovider of modem niet goed communiceert met uw router. Probeer het volgende:

- Controleer of de netwerk- en voedingskabel goed zijn aangesloten.
- Controleer of er stroom staat op het stopcontact waarop uw router is aangesloten.
- Start uw router opnieuw op.
- Neem contact op met uw Internetprovider over storingen in uw regio.

De meest gebruikte manier om problemen met uw router op te lossen is het apparaat uit- en weer aanzetten Uw router kan dan zijn aangepaste instellingen opnieuw laden en andere apparaten (zoals het modem) kunnen de router opnieuw detecteren en ermee communiceren. Dit proces wordt opnieuw opstarten (rebooting) genoemd.

Ga als volgt te werk uw router opnieuw op te starten met behulp van de voedingskabel:

- 1. Trek de stekker van de router en het modem uit het stopcontact.
- 2. Wacht tien seconden en sluit het modem weer aan op netstroom. Controleer of het apparaat werkt.
- 3. Wacht tot het online-lampje van het modem stopt met knipperen (ongeveer twee minuten). Sluit de router weer aan op netstroom.
- 4. Wacht tot het lampje van het Linksys-logo blijft branden. Wacht twee minuten voordat u vanaf een computer verbinding probeert te maken met het internet.

Ga als volgt te werk om uw router opnieuw op te starten via Linksys Smart Wi-Fi:

- 1. Log in op Linksys Smart Wi-Fi. (Zie "Verbinding maken met Linksys Smart Wi-Fi" op pagina 11.)
- 2. Klik onder *Router Settings* (Routerinstellingen) op *Troubleshooting* (Problemen oplossen).
- 3. Klik op het tabblad *Diagnostics* (Diagnostische gegevens).
- 4. Klik onder *Reboot* (Opnieuw opstarten) op Reboot (Opnieuw opstarten).

| e                | Impor                                 | tant                                     |                                  |               |                 |
|------------------|---------------------------------------|------------------------------------------|----------------------------------|---------------|-----------------|
| Reb              | ooting the                            | router                                   |                                  |               |                 |
| Retout<br>10 000 | ing the router dia<br>mismet connects | connects it from it<br>why. When the res | ne insernet, ca<br>oct completes | using all cor | ind all devices |
| Proven           |                                       | ei.                                      |                                  |               |                 |

5. Klik op **Yes** (Ja). De router start opnieuw op. Terwijl de router opnieuw opstart, verliezen alle aangesloten apparaten hun internetverbinding. Als de router gereed is, maken ze opnieuw verbinding met het internet.

#### Linksys Smart Wi-Fi opent niet in uw webbrowser

De nieuwste versies van Google Chrome<sup>™</sup>, Firefox®, Safari® (voor Mac® en iPad®), Microsoft Edge en Internet Explorer® versie 8 en hoger werken met Linksys Smart Wi-Fi.

# Specificaties

## Linksys EA8300

| Productnaam                               | Max-Stream AC2200 MU-MIMO tri-band-router            |
|-------------------------------------------|------------------------------------------------------|
| Artikelnummer                             | EA8300                                               |
| Snelheid van switchpoort                  | 10/100/1000 Mbps (Gigabit Ethernet)                  |
| Radiofrequenties                          | 2,4 GHz en 5 GHz (2x)                                |
| Aantal antennes                           | 4 externe verstelbare antennes (niet                 |
|                                           | verwijderbaar)                                       |
| Poorten                                   | USB 3.0, Ethernet (1-4), internet, voeding           |
| Knoppen                                   | Wi-Fi Protected Setup, aan/uit, reset                |
| Lampjes                                   | Bovenpaneel: Linksys-logo, Wi-Fi Protected           |
|                                           | Setup, internetverbinding,                           |
|                                           | netwerkkabelaansluiting                              |
|                                           | Achterpaneel: USB, Ethernet (1-4), Internet          |
| UPnP                                      | Ondersteund                                          |
| Beveiligingsfuncties                      | WEP, WPA2, RADIUS                                    |
| Beveiligingssleutel                       | Maximaal 128-bits versleuteling                      |
| Ondersteunde bestandssystemen voor opslag | FAT, NTFS en HFS+                                    |
| Ondersteunde browsers                     | De nieuwste versies van Google Chrome <sup>™</sup> , |
|                                           | Firefox®, Safari® (voor Mac® en iPad®),              |
|                                           | Microsoft Edge en Internet Explorer® versie 8 en     |
|                                           | hoger                                                |

# Omgevingsspecificaties

| Afmetingen                       | 213,7 mm x 161,8 mm x 54,8 mm                           |
|----------------------------------|---------------------------------------------------------|
|                                  | (zonder antennes)                                       |
| Gewicht apparaat                 | 608 g                                                   |
| Voeding                          | 12 V, 2 A                                               |
| Certificering                    | FCC, IC, CE, Wi-Fi (a/b/g/n/ac)                         |
| Gebruikstemperatuur              | 0 tot 40 °C                                             |
| Opslagtemperatuur                | -20 tot 60 °C                                           |
| Luchtvochtigheid tijdens gebruik | 10 tot 80% relatieve vochtigheid, niet-<br>condenserend |
| Luchtvochtigheid tijdens opslag  | 5% tot 90% niet-condenserend                            |

De specificaties kunnen zonder kennisgeving worden gewijzigd.

Opmerkingen:

Raadpleeg de bij uw router meegeleverde cd voor wettelijk verplichte informatie, garantie en veiligheidsvoorschriften of ga naar Linksys.com/support/EA8300.

Maximale prestaties zijn afgeleid van de specificaties van de IEEE 802.11-standaard. De werkelijke prestaties kunnen variëren, met een lagere capaciteit van het draadloze netwerk, lagere gegevensdoorvoersnelheden en een bereik en dekking die kleiner zijn. De prestaties hangen af van talrijke factoren, omstandigheden en variabelen, waaronder de afstand tot het accesspoint, het volume van het netwerkverkeer, bouwmaterialen en constructie, gebruikt besturingssysteem, mix van gebruikte draadloze producten, interferentie en andere ongunstige omstandigheden.

BELKIN, LINKSYS en veel andere productnamen en logo's zijn handelsmerken van de Belkinbedrijvengroep. Vermelde handelsmerken van derden zijn eigendom van hun respectieve eigenaars. Licenties en kennisgevingen voor software van derden die gebruikt worden voor dit product kunt u hier vinden: http://support.linksys.com/en-us/license. Voor vragen of de GPL-broncodebestanden kunt u contact met ons opnemen via http://support.linksys.com/en-us/gplcodecenter.

© 2017 Belkin International, Inc. en/of zijn gelieerde ondernemingen. Alle rechten voorbehouden.